【スマートフォン版】インターネット予約の内容確認・変更・取消の操作方法

① 佐渡汽船ホームページ(トップページ)の「チケット予約」をタップ。

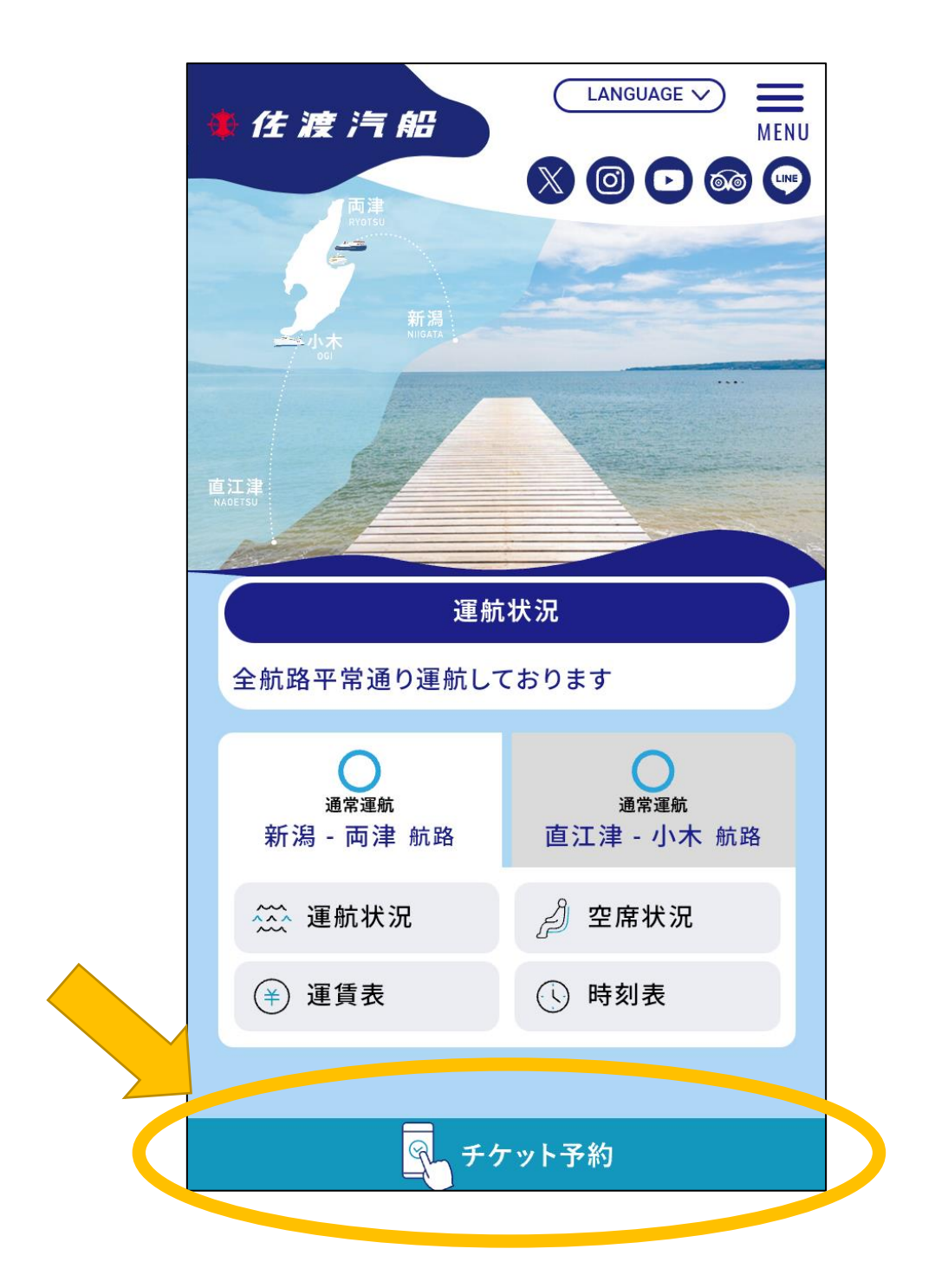

## ② 「確認・変更」をタップ。

※画面に全て表示されない場合は、下へスクロールしてください。

| 予約する                                                            |
|-----------------------------------------------------------------|
|                                                                 |
| 会員登録せずに予約する<br>会員登録せずに予約することが可能です。また、予約後の<br>変更・取消および事前決済も可能です。 |
| <b>会員登録しないで</b><br>予約する<br>※個人情報の入力は必須です                        |
| 予約と会員登録をする 次回の予約から個人情報の入力が省略できます。                               |
| 予約と会員登録をする                                                      |
| すでに会員登録済みの方の予約<br>会員番号                                          |
| パスワード                                                           |
| <b>ログイン</b><br>会員番号・パスワードをお忘れですか?                               |
|                                                                 |
| 予約内容の確認・変更<br><b>確認・変更</b>                                      |
| インターネット予約サービス<br>利用規約 🕑 利用案内 🕑                                  |

③ 会員登録されてご予約されたお客様は「会員ログイン」から、会員登録なしでご予約されたお客様は「会員登録なしで予約の方」からログイン。

| 使渡汽船 Language 日本語                                                                                                    |
|----------------------------------------------------------------------------------------------------|
| インターネット予約                                                                                                    |
| 予約内容の確認・変更                                                                                                    |
| 会員ログイン                                                                                                    |
| 会員番号<br>半角英数字で入力してください。<br>パスワード<br>半角英数字で入力してください。                                                                                                    |
| お名前(カナ)         セイ         例) サド         メイ         例) タロウ         安付番号         単角英数字で入力してください。         人検索する         メモリ         シーン         シーン         レン         小         シーン         クロウ         シーン         少         少         少         シーン         大日         少         シーン         シーン         シーン         シーン         シーン         シーン         シーン         シーン         シーン         少         シーン         少         シーン         少         シーン         シーン         シーン         シーン         シーン         シーン         シーン         シーン         シーン         シーン         ウーン         シーン         シーン         シーン         シーン         シーン         シーン |

④ 「予約変更・確認」をタップ。
 ※ご予約の取り消しご希望の場合は、「予約取り消し」をタップ。
 事前決済後の取り消しは所定のキャンセル料が発生いたします

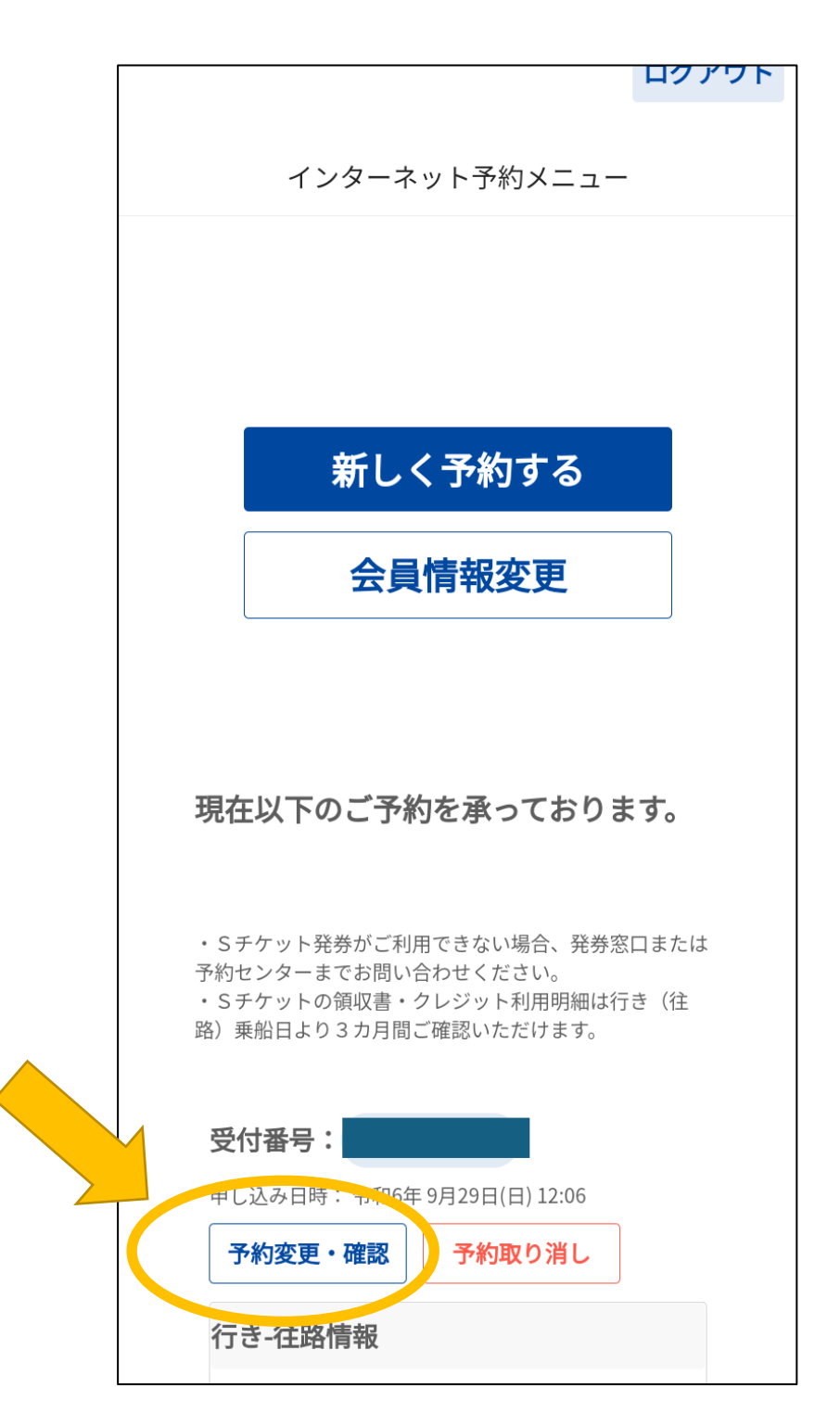

⑤「予約内容変更」をタップ。※画面に全て表示されない場合は、下へスクロールしてください。

| 予約内容確認                                                                                                    |  |  |  |  |  |
|----------------------------------------------------------------------------------------------------|--|--|--|--|--|
|                                                                                                    |  |  |  |  |  |
| 登録内容をご確認下さい。                                                                                                    |  |  |  |  |  |
| 切符発券用QR:                                                                                                    |  |  |  |  |  |
| 受付番号: (1) 12:06                                                                                                    |  |  |  |  |  |
| 行き-往路情報                                                                                                    |  |  |  |  |  |
| 予約内容                                                                                                    |  |  |  |  |  |
| 今和6年10月27日(日)<br>11:30<br>新潟<br>ジェットフォイル<br>大人:1名                                                                                                    |  |  |  |  |  |
| 座席指定                                                                                                    |  |  |  |  |  |
| 未指定<br>決済後に指定可 指定不可                                                                                                    |  |  |  |  |  |
| 帰り-復路情報                                                                                                    |  |  |  |  |  |
| 帰り追加                                                                                                    |  |  |  |  |  |
|                                                                                                    |  |  |  |  |  |
| ※ こ利用こさいません。                                                                                                    |  |  |  |  |  |
| ○大月州間 会和6年9月29日(日) ~ 会和6年10月1日(小)                                                                                                    |  |  |  |  |  |
| 決済情報                                                                                                    |  |  |  |  |  |
| 6,950円 未決済 決済する<br>※燃料油価格変動調整金を含みます。<br>デビット機能付きクレジットカードのご利用につい<br>て                                                                                                    |  |  |  |  |  |
| 乗船手続きについて                                                                                                    |  |  |  |  |  |
| <ul> <li>・ご乗船当日は、Sチケットがご利用いただけます。</li> <li>Sチケットについては<u>こちら</u>をご確認ください。</li> <li>・車両を含む予約は、らくらくチェックイン発券端末</li> <li>を利用して乗船きっぷのお受け取りもできます。</li> <li>らくらくチェックイン発券端末のご利用方法につきましては、<u>こちら</u>をご確認ください。</li> <li>※下記の申込み内容の場合は、窓口にて乗船手続きをお願いします。</li> <li>・車の長さが3m未満</li> </ul> |  |  |  |  |  |
| 窓口での変更手続きは時間を要しますので、<br>う日までに変更手続きをお済ませ下さい。                                                                                                    |  |  |  |  |  |
| 予約内容変更                                                                                                    |  |  |  |  |  |
| メニューへ戻る                                                                                                    |  |  |  |  |  |

- ⑥ 等級、ご人数、車両情報などを変更。
  - ・片道のみ予約の場合は、変更事項を入力後、そのまま「予約内容確認」をタップ。
  - ・往復で予約の場合は、「往路の予約」から「復路の予約」へ進み、「予約内容確認」をタップ。
  - (往路のみの変更でも、必ず「復路の予約」へ進んでください。復路の予約では何も操作せず「予約内 容確認」をタップしてください。)

| 行き-往路情報                 | 反        |      |                          |                                   |             |
|-------------------------|----------|------|--------------------------|-----------------------------------|-------------|
|                         | <b>~</b> |      |                          |                                   |             |
| ご乗船年月日 必須               |          |      | <b>車両1</b><br>※予約<br>※東西 | 青報<br>は1台のみ<br>のち申込みがある方は「必       | ④入力方法       |
| <b>iii</b> 2024/10/27   |          |      | ~ 単同                     | 03342030.0020114                  |             |
|                         |          |      | <u> </u>                 | 車両入力クリア                           |             |
| 発地〔必須〕                  |          |      | 東西                       | 阿の情報を入力してくだ                       | さい          |
| 新潟                      | ~        |      | 車                        | 種を選択                              | ~           |
| 船区分函復                   |          |      | 車                        | 長(排気量)を選択                         | ~           |
| ジェットフォイル                | ~        |      | 車両                       | 雨番号                               |             |
| 24487072                |          |      | 登録                       | <b>录地 (全角)</b>                    |             |
| 了利沃沉照会                  |          |      | 車稻                       | <sup>₩128</sup><br><b>重№ (半角)</b> |             |
| <b>乗船時間</b> 必須          |          |      | (例)5<br>かね               | 500<br><b>(全角)</b>                |             |
| 11:30→12:37(両津着)        | ~        |      | (何)オ                     |                                   |             |
| 等級 [23]                 |          |      | ナン<br>(例)」               | <b>/バー (半角)</b><br>1000           |             |
| ジェットフォイル                |          |      |                          | 東雨 モーバー                           | 「不明か場合      |
|                         | Ť        |      |                          | シキー回音 ラガ こ<br>シタカー利用等で車両の         | ナンバーがご不明な   |
| 人数 必須                   | (2)入力;   | 方法   | 場合                       | は、<br>「を選択、車長を入力さ                 | れたうえで、      |
| 大人                      | 1        | 夕    | 当日 くた                    | うちをチェックしてくた<br>1、車検証をお持ちのう<br>ごさい | え窓口にてお手続き   |
| 小旧                      |          |      | ※<br>くだ                  | けん引車両やトラック、バ<br>さい。               | スはお電話にてお申込み |
| 小学生対象                   | 0        | 名    |                          |                                   |             |
| <b>幼児</b><br>1歳~6歳の未就学児 | 0        | 名    | ļ.                       | <b>島民割引</b>                       |             |
| 乳児                      | 0        |      |                          | <b>〔利用条件</b><br>〔利用条件 / 佐渡市民の方の   | みご利用いただけま   |
| 1歲未満                    |          | 名    | <b>7</b>                 | 学物を目え(中)                          | 7.1->#+>    |
| ペット                     | 0        | प्रद |                          | 計桝を兄る/中し                          | 込みに進む▼      |
|                         |          |      |                          | 復敗の予                              | 80          |
|                         |          |      |                          |                                   | с           |
|                         |          |      |                          | 予約内容研                             | <b>雀認</b>   |
|                         |          |      |                          | 変更中」                              | E           |
|                         |          |      |                          |                                   |             |

Reserved.

⑦ 最後に「予約する」をタップしてください。

※クレジットカード決済が完了しているお客様へ

再度決済をいただく必要はございません。自動でオーソリが変更になります。 但し、デビット機能付きのカードなど即日引き落とし機能の付いたカードは、一旦、 二重引き落とし の状態となりますが、ご変更前の決済額は 60 日以内にご返金となります。

| 予約内容の確認                                                                                                    |                                                                      |
|----------------------------------------------------------------------------------------------------|----------------------------------------------------------------------|
| 予約内容の確認                                                                                                    |                                                                      |
| [iii] 登録内容をご確認ください。                                                                                                    |                                                                      |
| 行き-往路情報                                                                                                    |                                                                      |
| 予約内容                                                                                                    | よろしければアンケート(動向調査)にご協力<br>ください。                                       |
| 令和6年10月27日(日)<br>11:30<br>新潟<br>ジェットフォイル<br>ナム:1名                                                                                                    | ご乗船目的を選択して下さい。<br><b>ご乗船目的を選択</b> ~                                  |
| ·····································                                                                                                    |                                                                      |
| 未指定<br>決済後に指定可                                                                                                    |                                                                      |
| 車両情報                                                                                                    | メール配信                                                                |
| ※ご利用ございません。                                                                                                    | 乗船案内メール不要                                                            |
| 決済期間                                                                                                    |                                                                      |
| 令和6年9月29日(日) ~ 令和6年10月1日(火)                                                                                                    | ノンクーカット予約サービス利用担約をつ                                                  |
| 決済情報                                                                                                    | 1. 「一日本のトリオリリーと入れ用品料をと一<br>読・同意のうえ『同意する』にチェックして<br>ください              |
| 6,950円 <b>未決済</b><br>※燃料油価格変動調整金を含みます。                                                                                                    | ↓ □ □ □ □ □ □ □ □ □ □ □ □ □ □ □ □ □ □ □                              |
| 乗船手続きについて                                                                                                    |                                                                      |
| <ul> <li>ご乗船当日は、Sチケットがご利用いただけます。</li> <li>Sチケットについては<u>こちら</u>をご確認ください。</li> <li>車両を含む予約は、らくらくチェックイン発券端末を利用して乗船きっぷのお受け取りもできます。</li> <li>らくらくチェックイン発券端末のご利用方法につきましては、こちらをご確認ください。</li> </ul> | 予約する                                                                 |
| ※下記の甲込み内容の場合は、窓口にて乗船手続きを<br>お願いします。<br>・車の長さが3m未満                                                                                                    | 予約入力画面に戻る                                                            |
|                                                                                                    | 変更中止                                                                 |
|                                                                                                    | インターネット予約に関するお問い合わせ先:<br>佐渡汽船予約センター<br>TEL:025-245-6122(10:00-17:00) |

Copyright (C) Sado Steam Ship CO.,LTD.All Rights Reserved.